Dit document is gedownload door () op August 31, 2025

en gekopieerd worden voor gebruik bingen de school van 'gebruiker'. Zie ook de abonnementsvoorwaarden van Leapo.

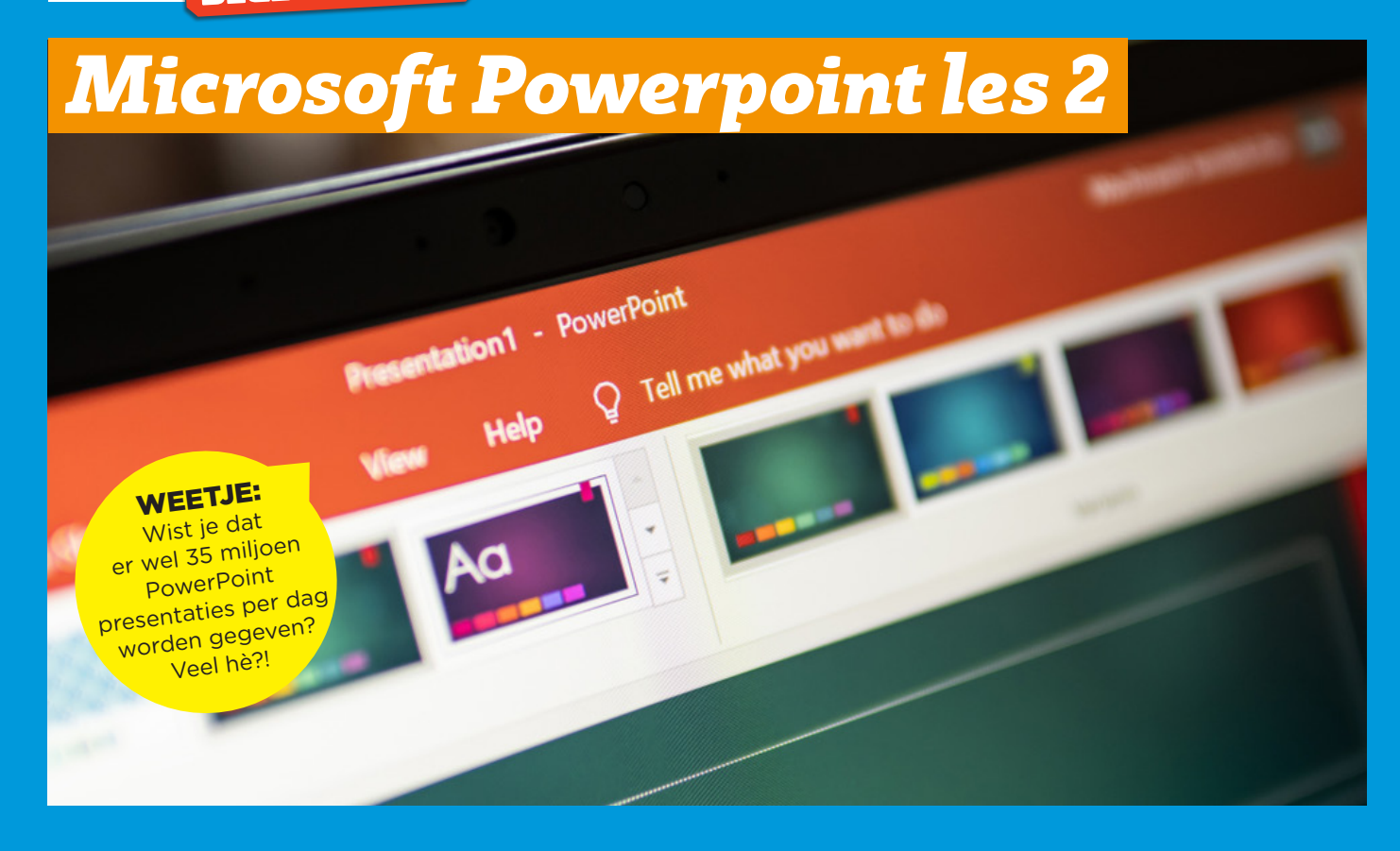

In de vorige les, PowerPoint 1, heb je geleerd hoe je dia's en diaovergangen kon toevoegen. Ook leerde je hoe je een lay-out kon kiezen en hoe je een plaatje kon toevoegen. In deze les ga je leren hoe je animaties, vormen en sprekersnotities toe kunt voegen aan je presentatie in PowerPoint.

# **OPDRACHT 1**

#### Stap 1

Open het bestand dat je van je leerkracht hebt gekregen. Dit document heet POWERPOINT2. De presentatie gaat over fruit.

#### Stap 2

Ga naar de dia over de banaan en geef alle drie plaatjes een andere animatie. Dit doe je door eerst op een plaatje te klikken en in het animatie-menu een animatie te kiezen.

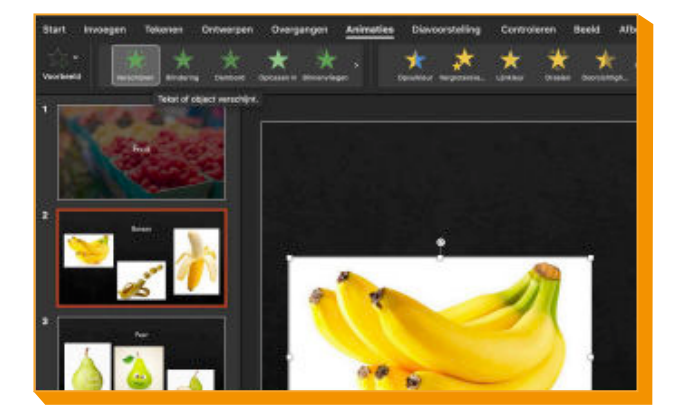

Stichting FutureNL ontwikkelt onafhankelijk lesmateriaal. 🔘 2019 ledereen mag deze les downloaden, delen en uitprinten (alleen niet als je er geld mee wilt verdienen). Doen! Creative Commons licence: CC BY-NC-ND 4.0. Deze les is gemaakt door Maurits Harmsen.

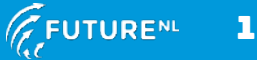

lleen gekopieerd worden voor gebruik binnen de school van 'gebruiker'. Zie ook de abonnementsvoorwaarden van Leapo.

# Stap 3

Ga naar de dia over peer en maak een pijl van het middelste plaatje naar het rechter plaatje. Verander eventueel de kleur van de pijl.

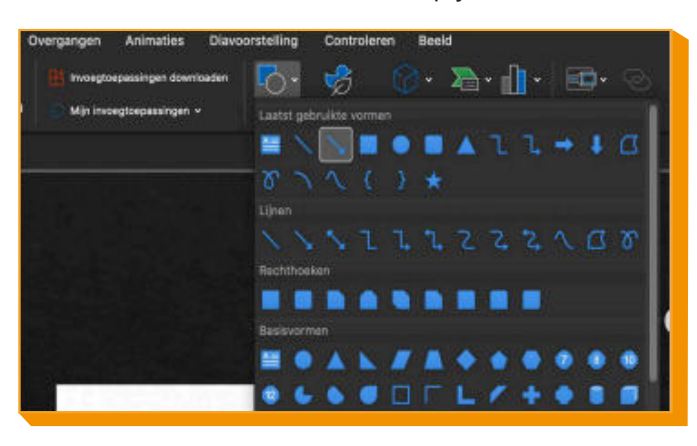

### Stap 4

Geef de drie peerplaatjes een animatie. Je mag zelf kiezen welke.

# Stap 5

Op de dia over de appel voeg je drie vormen toe. Je mag zelf kiezen welke.

### Stap 6

Typ bij elke dia een korte notitie. Schrijf een kort stukje tekst over het fruit.

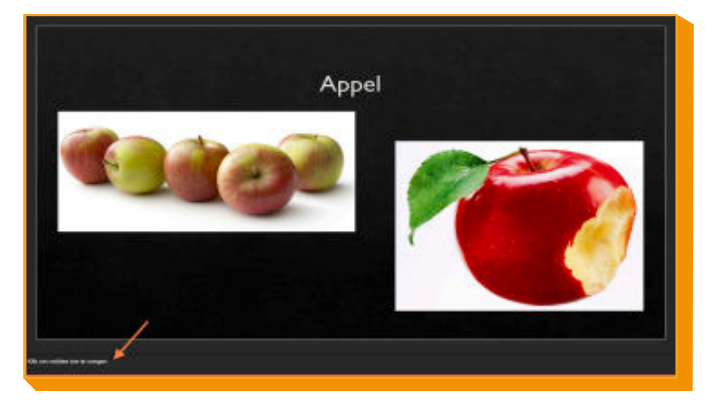

# **OPDRACHT 2**

Je gaat nu met alles wat je geleerd hebt een mooie PowerPoint presentatie van vijf dia's maken. De presentatie mag over jezelf gaan, je hobby, idool, familielid, huisdier, lievelingseten, vakantie... Jij mag kiezen!

Denk aan de volgende punten:

- Layout (lettertype, kleuren)
- Diaovergangen
- Animaties
- Vormen
- Plaatjes
- Notities
- En alles wat je er zelf nog aan toe wilt voegen!

Als je presentatie klaar is, vraag dan aan je docent om hem op te slaan of naar jezelf of je ouders/ verzorgers te mailen.

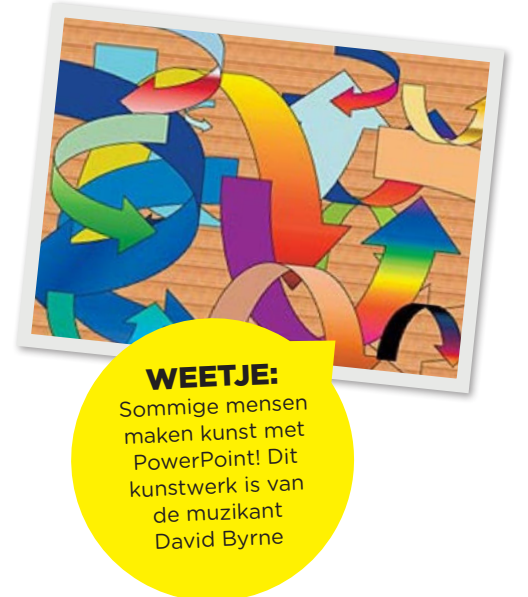

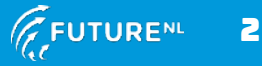